# SP ProLine®

# Kurzanleitung zur Messung der Rechtwinkligkeit

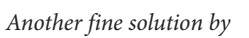

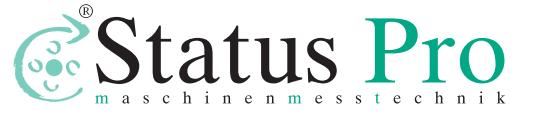

BA 1132 D

## Notwendige Hardware

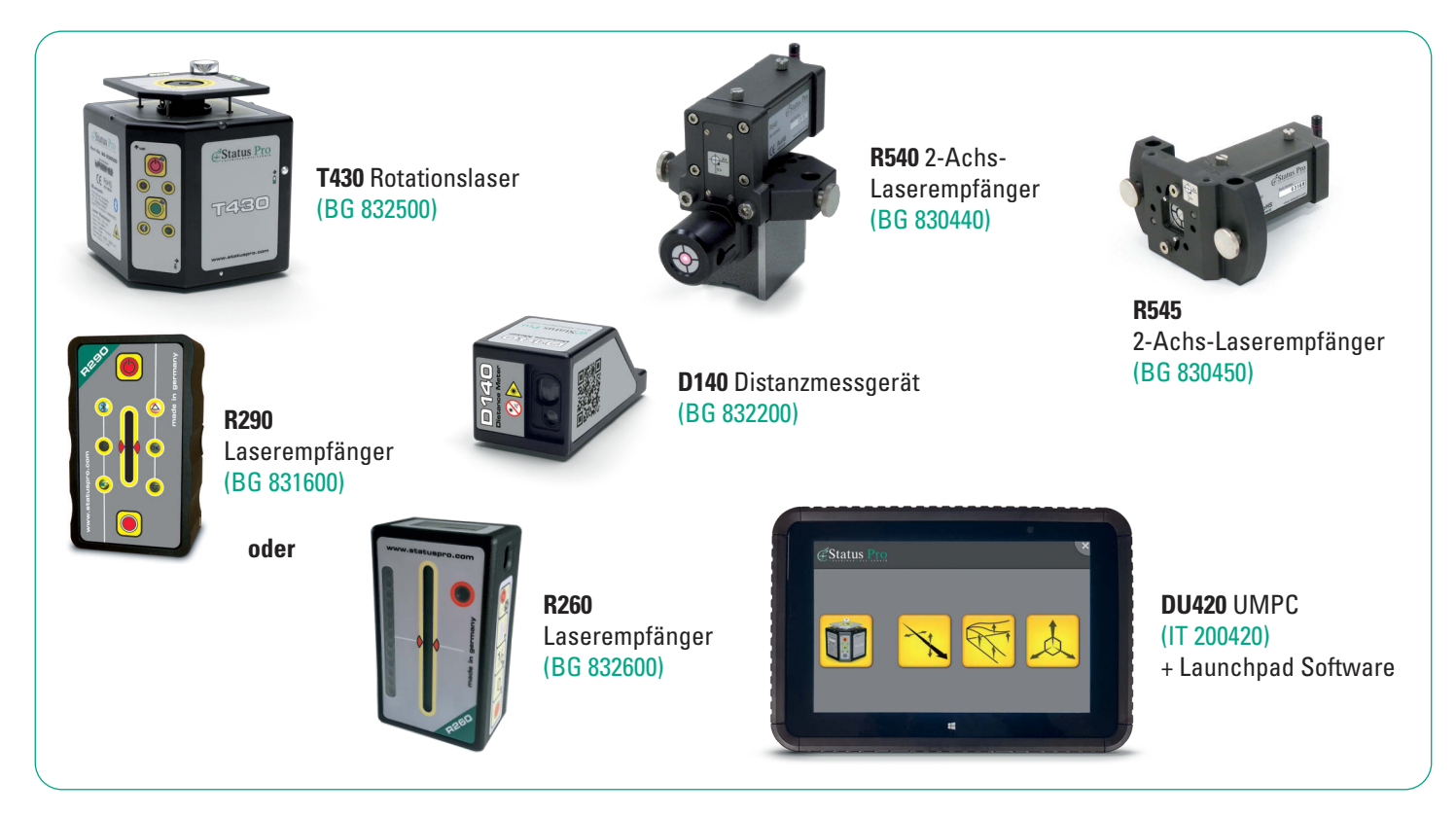

2

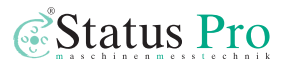

# Notwendige Schritte zur Vorbereitung

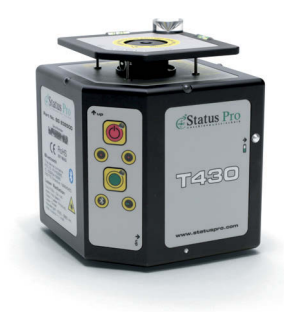

Schritt 1 Laser T430 auf Messobjekt platzieren und einschalten.

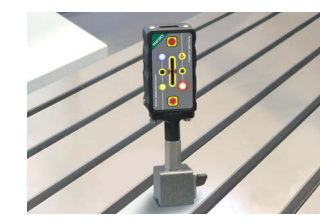

#### Schritt 4

Empfänger R290 oder R260 auf Messobjekt platzieren und einschalten.

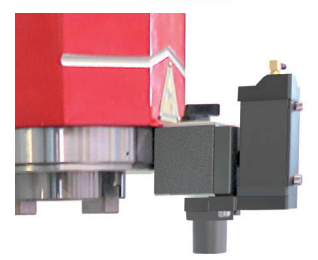

Schritt 2

Schritt 3

2-Achs-Empfänger R540 an der zu vermessenden Führung, über dem Laser T430 befestigen und einschalten.

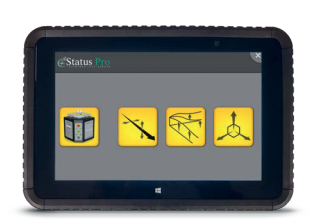

Schritt 5 UMPC einschalten.

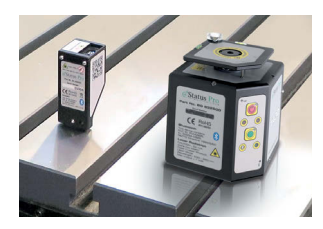

Distance Meter D140 neben Laser T430 platzieren, einschalten und auf 2-Achs-Empfänger R540 ausrichten.

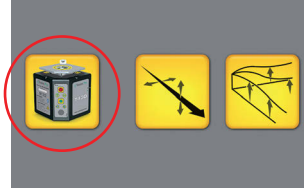

Schritt 6 Button "Laser T430" auswählen.

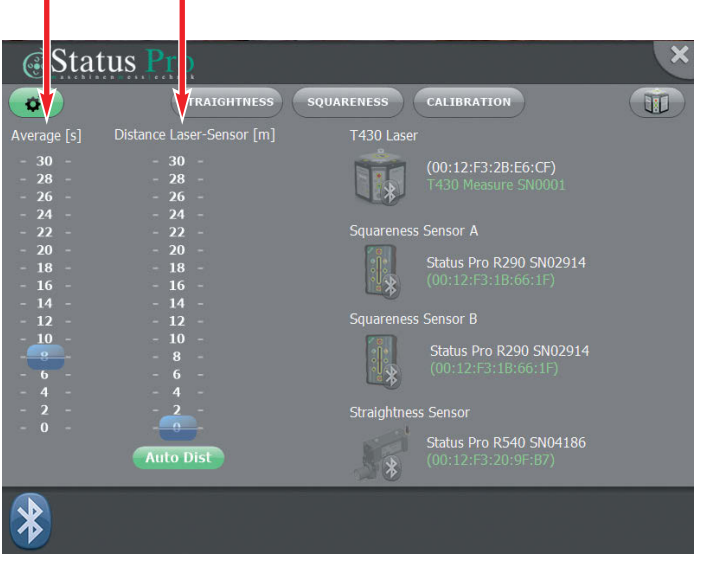

Average [s] auf ca. 3 Sekunden und Distance Laser-Sensor [m] auf die ungefähre Länge der Achse des Messobjekts einstellen.

#### Schritt 8

Bluetooth-Verbindungen werden automatisch hergestellt zu

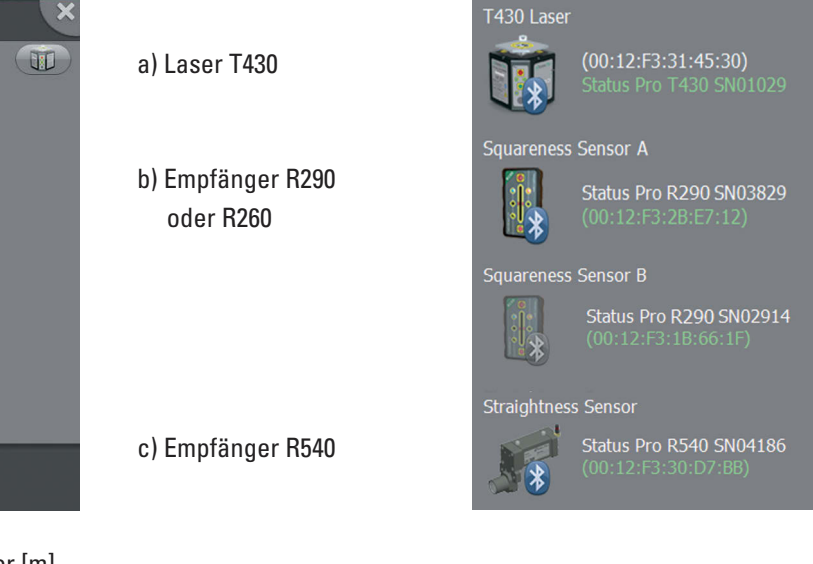

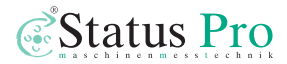

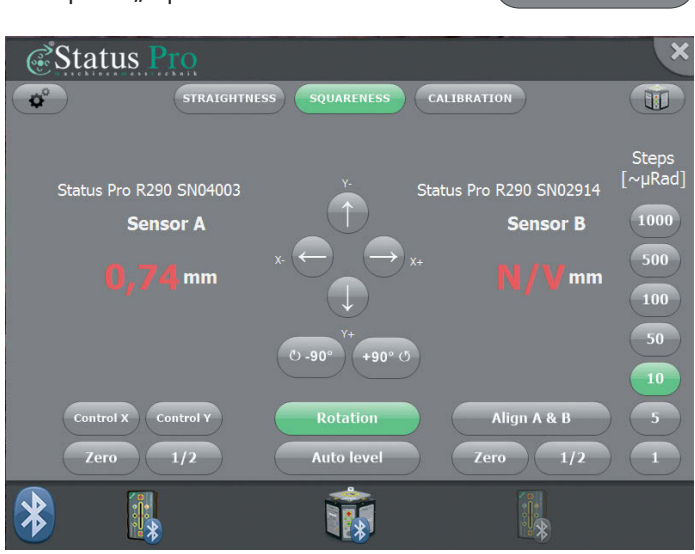

Menüpunkt "Squareness" auswählen.

## Schritt 10

SQUARENESS

Laser rotieren lassen: Rotations-Button drücken.

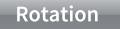

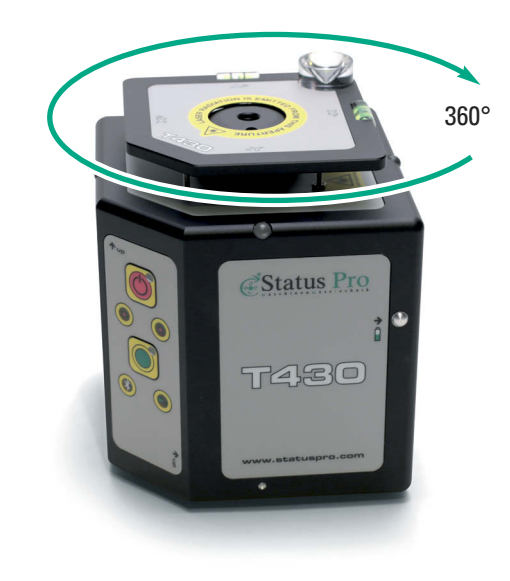

X- und Y-Achse der Laserebene definieren. Diese sind unabhängig von den Werkzeugmaschinenachsen wählbar.

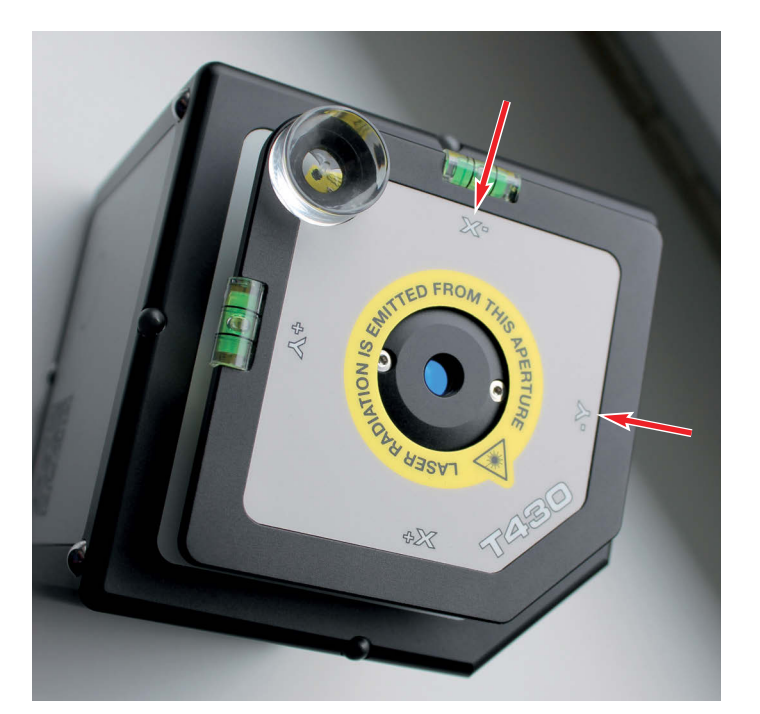

#### Schritt 12

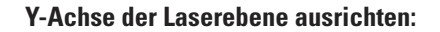

- 1. Empfänger R290 nah am Laser T430 nullen
- 2. Empfänger R290 am Ende des Tischs "remoten"

Zero

Control Y

Control Y

- 3. "Remoten" ausschalten
- 4. Ggf. Schritte 1-3 wiederholen, bis die gewünschte Genauigkeit erreicht ist

→ Die Y-Achse des Lasers ist parallel zur Achse des Werkzeugtischs ausgerichtet.

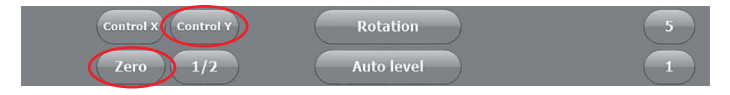

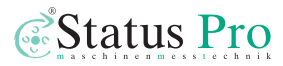

#### X-Achse der Laserebene ausrichten:

- 1. Empfänger R290 nah am Laser T430 nullen
- 2. Empfänger R290 am Ende des Tischs "remoten"
- 3. "Remoten" ausschalten
- 4. Ggf. Schritte 1-3 wiederholen, bis die gewünschte Genauigkeit erreicht ist

→ Die X-Achse des Lasers ist parallel zur Achse des Werkzeugtischs ausgerichtet.

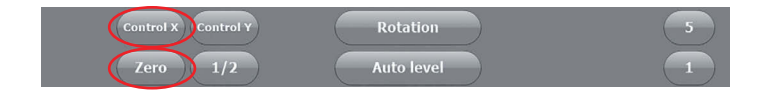

## Schritt 14

Zero

Control X

Control X

ProLine-Software öffnen und Messungen starten.

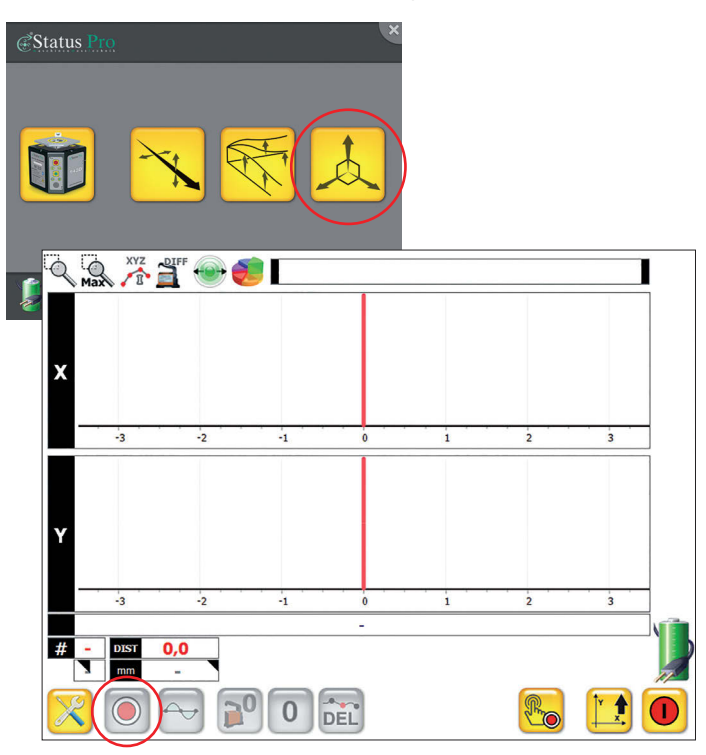

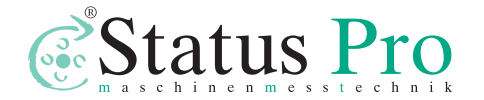

Status Pro Maschinenmesstechnik GmbH Mausegatt 19 · D-44866 Bochum Telefon: + 49 (0) 2327 - 9881 - 0 Fax: + 49 (0) 2327 - 9881 - 81 www.statuspro.de · info@statuspro.de

**BA 1132 D 03/22** · Design / DTP: Seichter & Steffens Grafikdesign · Copyright Status Pro Maschinenmesstechnik GmbH. Diese Dokumentation oder Teile daraus dürfen nicht kopiert oder auf andere Art und Weise reproduziert werden ohne vorherige Zustimmung von Status Pro GmbH. Die Technische Richtigkeit und Vollständigkeit bleibt vorbehalten und kann ohne Bekanntgabe geändert werden. Hinweise auf Fehler in dieser Broschüre sind jederzeit willkommen.